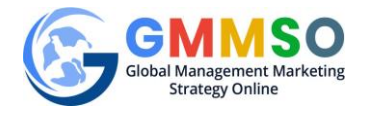

## STUDENT REGISTRATION INSTRUCTIONS

Global Management Marketing Strategy Online (GMMSO)

http://gmmso.com

A student can register at GMMSO only after the Instructor creates a Course and Section.

GMMSO Registration requires a Purchase Code that can be obtained in one of two ways:

- 1) By making payment via the PayPal Gateway with a Credit Card.
- 2) By using a valid Purchase Code obtained from the Student's Instructor.

## **REGISTRATION USING A CREDIT CARD**

The Student can obtain a **Purchase code** by paying the user fee with a Credit Card through the PayPal Gateway. (After the Instructor has created a Course and Section.) Once payment is made, GMMSO will send a **Purchase Code** to the email address used for the PayPal transaction.

The Student must create a PayPal account if does not have one. This is for the Student and PayPal to track the purchase. Once the PayPal account is made, any credit card can be used to pay.

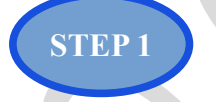

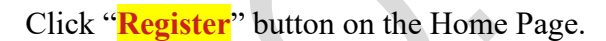

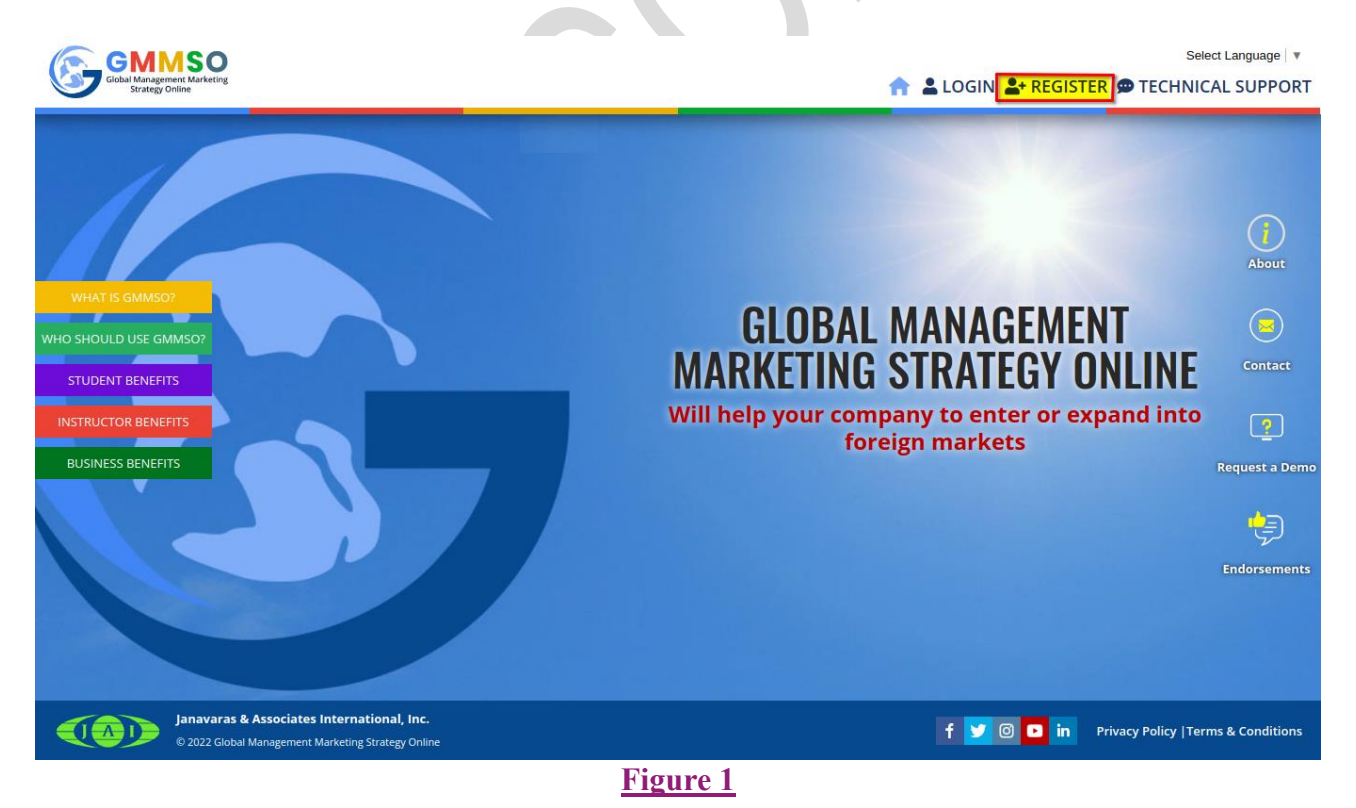

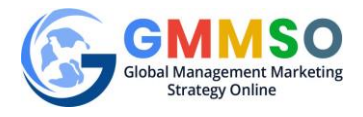

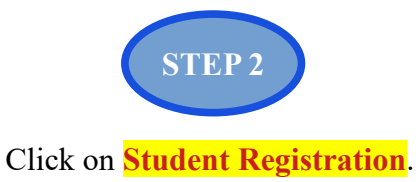

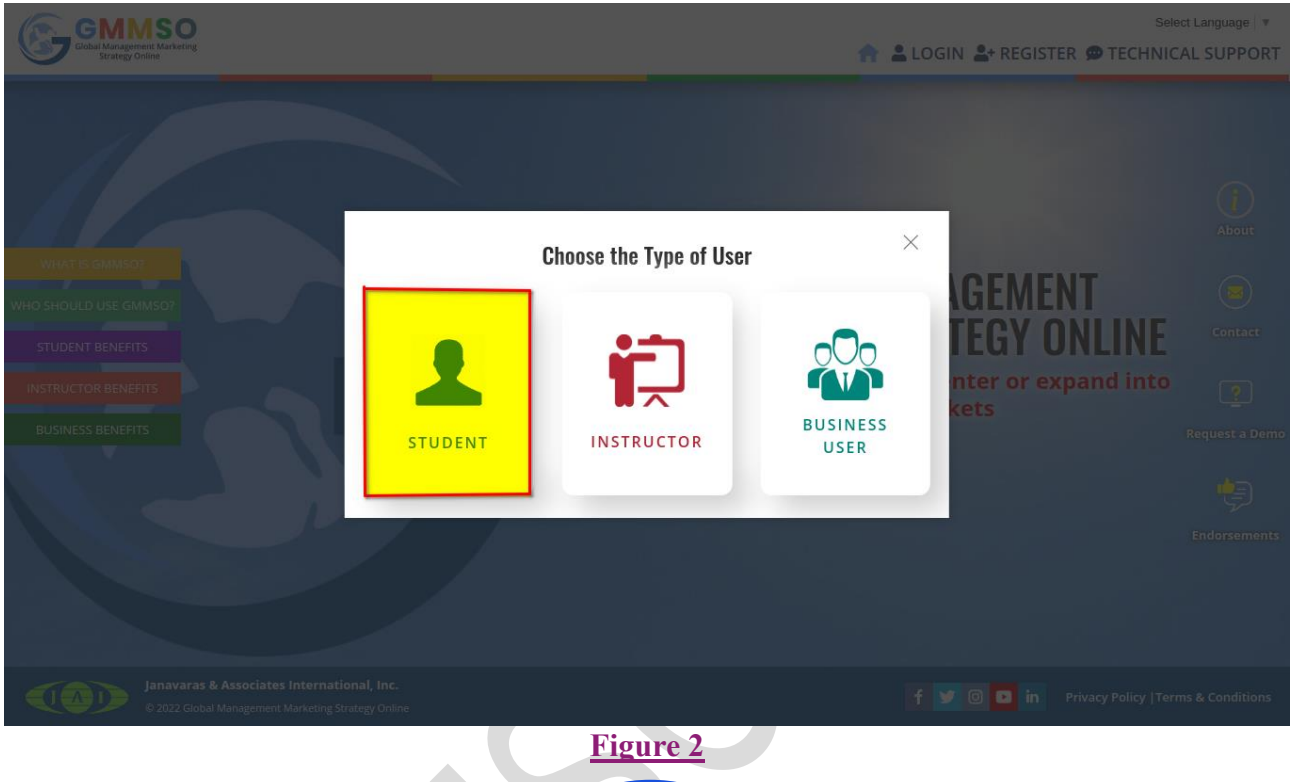

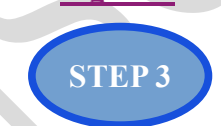

Choose "Register using Credit card" option and fill in the details. Once all the details are filled in, click "Buy Now". The Student will be redirected to the PayPal Gateway. STUDENT REGISTRATION

| Credit Card payments use PayPal for secure payment processing.       |                            |
|----------------------------------------------------------------------|----------------------------|
| Once your payment is confirmed, you should be redirected back to the | <u>گر</u>                  |
| MMSO.com to complete registration.                                   | Click here to view         |
|                                                                      | Registration instructions. |
| John Doe                                                             | <b>→1</b>                  |
|                                                                      |                            |
| jondoe@email.com                                                     |                            |
|                                                                      | <b>—</b>                   |
|                                                                      | -                          |
| 3 MODULES - (39.95 USD)                                              | _                          |
| SELECT MODULES                                                       | 4                          |
| 2 MODULES - (29.95 USD)<br>3 MODULES - (39.95 USD)                   | <b>5</b>                   |
|                                                                      | -                          |
| BUY NOW                                                              |                            |
|                                                                      |                            |
| egistration with Purchase Code                                       |                            |
| REGISTRATION CODE                                                    |                            |
|                                                                      |                            |
|                                                                      |                            |

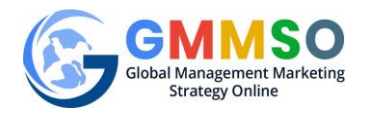

- 1. Your Name.
- 2. Your Email.
- 3. Select your Institution from the Drop-Down Lists.
- 4. Select the number of Modules you want to access
  - a. 2 Modules Package
  - b. 3 Modules Package

5. You can skip the credit card registration step if you have access to a valid Purchase Code. (see page-7 for more details)

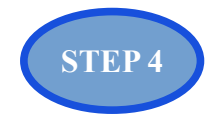

At the PayPal login page, enter the PayPal login credentials (or Create an Account to use the Gateway) and make the payment by clicking "Pay Now".

|                                                                                                    |                                                                                                   |                                                                                                    |                                                                                                    |                                                                                                  | Del                                |                                                                       |                                    |  |
|----------------------------------------------------------------------------------------------------|---------------------------------------------------------------------------------------------------|----------------------------------------------------------------------------------------------------|----------------------------------------------------------------------------------------------------|--------------------------------------------------------------------------------------------------|------------------------------------|-----------------------------------------------------------------------|------------------------------------|--|
|                                                                                                    |                                                                                                   |                                                                                                    | L                                                                                                    | og in to Pay                                                                                     | 'Pal                               |                                                                       |                                    |  |
|                                                                                                    |                                                                                                   |                                                                                                    | With a PayPal ac<br>on Us                                                                                                    | count, you're eligible<br>, Buyer Protection a                                                   | e for Return Shipping<br>and more. |                                                                       |                                    |  |
|                                                                                                    |                                                                                                   |                                                                                                    | Email address of                                                                                                    | or mobile number                                                                                 |                                    |                                                                       |                                    |  |
|                                                                                                    |                                                                                                   |                                                                                                    | Password                                                                                                    |                                                                                                  |                                    |                                                                       |                                    |  |
|                                                                                                    |                                                                                                   |                                                                                                    | Forgotten your pa                                                                                                    | assword?                                                                                         |                                    |                                                                       |                                    |  |
|                                                                                                    |                                                                                                   |                                                                                                    |                                                                                                    | Log In                                                                                           |                                    |                                                                       |                                    |  |
|                                                                                                    |                                                                                                   |                                                                                                    |                                                                                                    | or                                                                                               |                                    |                                                                       |                                    |  |
|                                                                                                    |                                                                                                   |                                                                                                    |                                                                                                    | Create an accou                                                                                  | int                                |                                                                       |                                    |  |
|                                                                                                    |                                                                                                   |                                                                                                    |                                                                                                    |                                                                                                  |                                    |                                                                       |                                    |  |
|                                                                                                    |                                                                                                   |                                                                                                    | Cancel and return to Ja                                                                                                    | navaras & Assoc. Internal                                                                        | tional, Inc.                       |                                                                       |                                    |  |
|                                                                                                    |                                                                                                   |                                                                                                    | tanke v                                                                                                    |                                                                                                  |                                    |                                                                       |                                    |  |
|                                                                                                    |                                                                                                   |                                                                                                    |                                                                                                    | rigure                                                                                           | -                                  |                                                                       |                                    |  |
| Hi, John!<br>Ship to<br>John Ng<br>United St<br>Pay wi                                                                                                    | o<br>guyen<br>tates<br>ith                                                                        | Kids Felt M<br>Map, Monte<br>Wild Anima<br>Montessori<br>Handmade,<br>Item #: 217<br>Less<br>Item total                                                                                                    | ap, Montessori<br>essori Materials,<br>I Gift,<br>Classroom,<br>Geography,<br>Waldorf Toy<br>193390                                                                                                    | 39.00 USD ^<br>×<br>\$39.00 USD<br>\$39.00 USD                                                   | PayPal                             | is the safer<br>way to pay                                            | , easier                           |  |
| Hi, John<br>Ship ta<br>John Ng<br>United St<br>Pay wi<br>O                                                                                                    | o<br>guyen<br>tates<br>ith<br>ISA Vis<br>Pra                                                      | Kids Felt M<br>Map. Monte<br>Wild Anima<br>Montessori<br>Montessori<br>Handmade,<br>Item #: 217<br>Loss<br>Item total<br>Subtotal                                                                                                    | ap, Montessori<br>essori Materials,<br>I Gift,<br>Classroom,<br>Geography,<br>Waldorf Toy<br>193390                                                                                                    | 39.00 USD ~<br>×<br>\$39.00 USD<br>\$39.00 USD<br>\$39.00 USD<br>\$39.00 USD                     | PayPal<br>No matter w<br>finance   | is the safer<br>way to pay<br>here you shop, w<br>ial information se  | , easier<br>e keep your<br>roure.  |  |
| Hi, John Ng<br>United St<br>Pay wit                                                                                                    | o<br>guyen<br>tates<br>ith<br>Ith<br>Ith<br>Pay                                                   | Kids Felt M<br>Map, Monts<br>Wild Anima<br>Montessori<br>Montessori<br>Handmade,<br>Handmade,<br>Item #: 217<br>Less<br>Item total<br>Subtotal<br>Pal Balance                                                                                                    | ap, Montessori<br>Isaari Materials,<br>Classroom,<br>Geography,<br>Waldorf Toy<br>193390                                                                                                    | 39.00 USD ^<br>×<br>\$39.00 USD<br>\$39.00 USD<br>\$39.00 USD                                    | PayPal<br>No matter w<br>financ    | is the safer<br>way to pay<br>here you shop, w<br>ial information set | ; easier<br>e keep your<br>coure.  |  |
| Hi, John!<br>Hi, John!<br>Shiph to<br>John Ng<br>United St<br>Pay wi<br>Pay wi<br>C                                                                                                    | o<br>guyen<br>tates<br>ith<br>Pay<br>Id a deb                                                     | Kids Felt M<br>Map, Monte<br>Wild Anima<br>Montessori<br>Handmade,<br>Item #: 217<br>Loss<br>Item total<br>Subtotal<br>Pal Balance<br>it or credit of                                                                                                    | ap, Montessori<br>resori Materials,<br>Classroom,<br>Geography,<br>Waldorf Toy<br>193390                                                                                                    | 39.00 USD ^<br>×<br>\$39.00 USD<br>\$39.00 USD<br>\$39.00 USD                                    | PayPal<br>No matter w<br>finance   | is the safer<br>way to pay<br>here you shop, w<br>ial information se  | , easier<br>e keep your<br>recure. |  |
| Proc<br>Hi, John Ng<br>United St<br>Pay wi<br>Pay wi<br>+ Ad<br>+ St                                                                                                    | o guyen<br>tates<br>ith<br>Pay<br>Id a deb                                                        | Kids Felt M<br>Map, Monte<br>Wild Anima<br>Montessori<br>Handmade,<br>Item #: 217<br>Less<br>Item total<br>Subtotal<br>Pal Balance<br>it or credit of<br>Obj for PayP                                                                                                    | ap, Montessori<br>essori Materials,<br>I Gift,<br>Classroom,<br>Geography,<br>Waldorf Toy<br>193390<br>193390                                                                                                    | 239.00 USD ^<br>×<br>\$39.00 USD<br>\$39.00 USD<br>\$39.00 USD<br>\$39.00 USD                    | PayPal<br>No matter w              | is the safer<br>way to pay<br>here you shop, w<br>ial information set | r, easier<br>e keep your<br>coure. |  |
| Hi, John!<br>Ship to<br>John Ng<br>United St<br>Pay wi<br>O V<br>C<br>H<br>Ad<br>H<br>K<br>Wew Pay                                                                                                    | o guyen<br>tates<br>ith<br>Pay<br>Id a deb                                                        | Kids Felt M<br>Map, Monte<br>Wild Anima<br>Montessori<br>Handmade,<br>Item #: 217<br>Loss<br>Item total<br>Subtotal<br>Pal Balance<br>it or credit of<br>by for PayP<br>more time to<br>ect to credit ap                                                                                                    | ap. Montessori<br>essori Materials,<br>Clastr,<br>Classroom,<br>Geography,<br>Waldorf Toy<br>193390<br>193390                                                                                                    | 39.00 USD      ×     \$39.00 USD     \$39.00 USD     \$39.00 USD     \$39.00 USD     \$39.00 USD | PayPal<br>No matter w              | is the safer<br>way to pay<br>here you shop, w<br>iai information se  | , easier<br>e keep your<br>coure.  |  |
| Hi, John<br>Ship ta<br>John Ng<br>United St<br>Pay Wi<br>Pay Wi<br>H Ad<br>+ M<br>H M                                                                                                    | o<br>guyen<br>tates<br>ith<br>Pay<br>id a deb<br>ier<br>Get<br>Subj<br>rPal Polic                 | Kids Felt M<br>Map, Monte<br>Wold Anima<br>Montessori<br>Montessori<br>Handmade,<br>Item total<br>Subtotal<br>Pal Balance<br>it or credit of<br>Coly for PayP<br>more time to<br>oby for PayP<br>more time to<br>oby for PayP                                                                                                    | ap, Montessori<br>essori Materials,<br>I Gitt,<br>Classroom,<br>Geography,<br>Waldorf Toy<br>193390<br>193390<br>193390<br>19390<br>19300<br>19300<br>193000<br>19300<br>19300<br>19300<br>19300<br>19300 | 239.00 USD ^<br>×<br>\$39.00 USD<br>\$39.00 USD<br>\$39.00 USD<br>\$39.00 USD<br>\$39.00 USD     | PayPal<br>No matter w<br>financ    | is the safer<br>way to pay<br>here you shop, w<br>ial information se  | , easier<br>e keep your<br>cure.   |  |
| Hi, John<br>Hi, John<br>Ship to<br>John Ng<br>United St<br>Pay wi<br>O M<br>H Ad<br>H M<br>View Pay                                                                                                    | o<br>guyen<br>tates<br>ith<br>Sa Vis<br>Pay<br>Id a deb<br>Get<br>Subj<br>rPal Polic              | Kids Felt M<br>Map, Monts<br>Wild Anima<br>Montessori<br>Montessori<br>Handmade,<br>Item #: 217<br>Loss<br>Item total<br>Subtotal<br>Pal Balance<br>oby for PayP<br>Pal Balance<br>oby for PayP<br>bies and your                                                                                                    | ap, Montessori<br>ssori Materials,<br>I Gitt,<br>Classroom,<br>Geography,<br>Waldorf Toy<br>193390<br>193390<br>19339                                                                                                    | APal Credit<br>ur purchase.                                                                      | PayPal<br>No matter w<br>financ    | is the safer<br>way to pay                                            | ; easier<br>e keep your<br>coure.  |  |
| Pay wi<br>Pay wi<br>Pay wi | o<br>guyen<br>tates<br>ith<br>Sa Vis<br>Pay<br>id a deb<br>iff<br>Age<br>Subj<br>Pay<br>Pal Polic | Kids Felt M<br>Map, Monts<br>Wild Anima<br>Montessori<br>Montessori | ap, Montessori<br>resort Materials,<br>I cait,<br>Classroom,<br>Geography,<br>Waldorf Toy<br>193390<br>a<br>card<br>al Credit<br>proval. See Terms<br>payment method rig<br>mitinue<br>refore you complete yo<br>statement as PayPal <sup>a</sup>                                                                                                    | Apal Credit<br>phrts.<br>as opyment.                                                             | PayPal<br>No matter w<br>financ    | is the safer<br>way to pay                                            | ; easier<br>e keep your<br>coure.  |  |

^

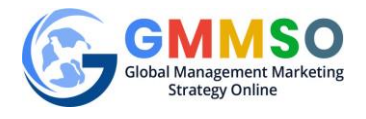

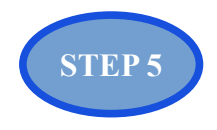

As soon as the payment is successful the Student will be redirected to the Student Registration page (Figure 7) where the Student must enter all the required details. GMMSO will send a Purchase Code to the email address used for the PayPal transaction (Figure 6). Copy and Paste this Purchase Code on the Student Registration form (Figure 7). Important: Your email address must be your username. Click "Register" to complete the process.

|   | Purchase Code Intex ×                                                                                                    |                            |      | ē      | ß |
|---|----------------------------------------------------------------------------------------------------|----------------------------|------|--------|---|
| • | gmmsomailcenter@gmail.com<br>to sbjsh11+test3 ↓                                                                                                    | C 12:40 PM (0 minutes ago) | ☆    | •      | : |
|   | Dear Test User,                                                                                                    |                            |      |        |   |
|   | Generated Purchase Code attached with this email.                                                                                                    |                            |      |        |   |
|   | Site URL: <u>http://gnmso.com/</u><br>Thanks & Regards,<br>Basil Janavaras<br>basil@janavaras.com                                                                                                    |                            |      |        |   |
|   | Janavaras & Associates International, inc.                                                                                                    |                            |      |        |   |
|   | © 2022 Global Management Marketing Strategy Online                                                                                                    |                            |      |        |   |
|   | 🚯 🔰 🔟 🛅                                                                                                    |                            |      |        |   |
|   | Image: State of the state of the state o | Activate Windov            | VS   | Alimat |   |
|   | Figure 6                                                                                                    | Go to Settings to acti     | vate | vind   |   |

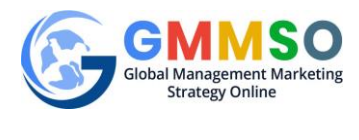

GMMSO Global Management Marketing Strategy Online Select Language | 🔻

| PURCHASE CODE        |                 | IF YOU ARE ALREADY AN EXISTING USER |
|----------------------|-----------------|-------------------------------------|
| o5hey-h6mfx-4aiyg    |                 | CLICK HERE TO LOGIN                 |
| VALID PURCHASE CODE  |                 |                                     |
| FIRST NAME           | LAST NAME       |                                     |
| FIRST NAME           | LAST NAME       |                                     |
| PHONE                |                 |                                     |
| PHONE                |                 |                                     |
| INSTITUTION          |                 |                                     |
| SELECT               |                 | *                                   |
|                      |                 |                                     |
| SELECT               |                 |                                     |
|                      |                 |                                     |
| COURSE               |                 |                                     |
| SELECT               |                 | *                                   |
| INSTRUCTOR           |                 |                                     |
| SELECT               |                 | *                                   |
| COURSE               |                 |                                     |
| SELECT               |                 |                                     |
|                      |                 |                                     |
| COURSE SECTION       |                 |                                     |
| SELECT               |                 | w                                   |
|                      |                 |                                     |
| ADDRESS              |                 |                                     |
|                      |                 |                                     |
|                      |                 |                                     |
| CITY                 | STATE/PROVINCE  |                                     |
| CITY                 | STATE/ PROVINCE |                                     |
| COUNTRY              |                 |                                     |
| SELECT               |                 | *                                   |
| ZIP CODE/POSTAL CODE | WEBSITE         |                                     |
| ZIP CODE/POSTAL CODE | WEBSITE         |                                     |
|                      |                 |                                     |
|                      |                 |                                     |
| LOGIN                | INFORMATION     |                                     |
| EMAIL                |                 |                                     |
| EMAIL                |                 |                                     |
| PASSWORD             |                 |                                     |
| PASSWORD             |                 |                                     |
| CONFIRM PASSWORD     |                 |                                     |
| CONFIRM PASSWORD     |                 |                                     |
|                      |                 |                                     |
| l'm not a robot      | reCAPTCHA       |                                     |
|                      |                 | naxy Tama                           |
|                      | REGISTER        |                                     |
|                      |                 |                                     |
|                      |                 |                                     |

<

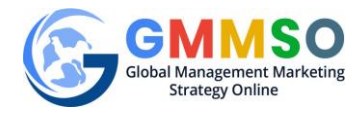

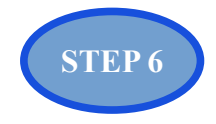

After successful registration, the Student will see a confirmation message. Click on the "Go Back Home" box to return to the Home Page to log in or you can login directly from the LOGIN.

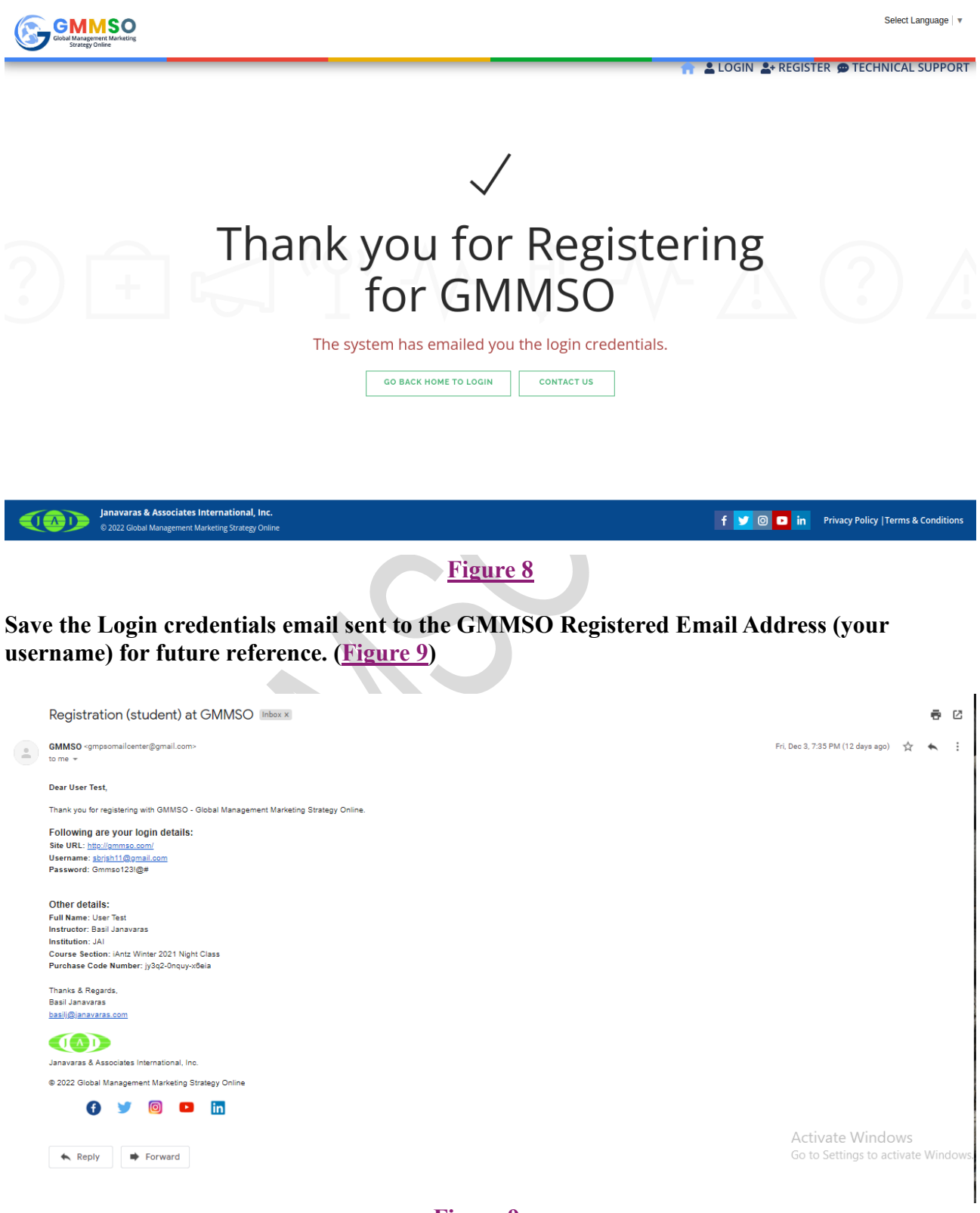

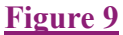

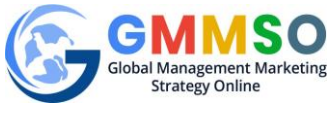

## **REGISTRATION WITH A PURCHASE CODE**

A student can register at GMMSO with a valid Purchase code provided by the Instructor.

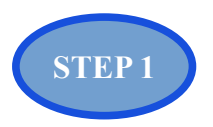

Click "**Register**" button on the Home Page.

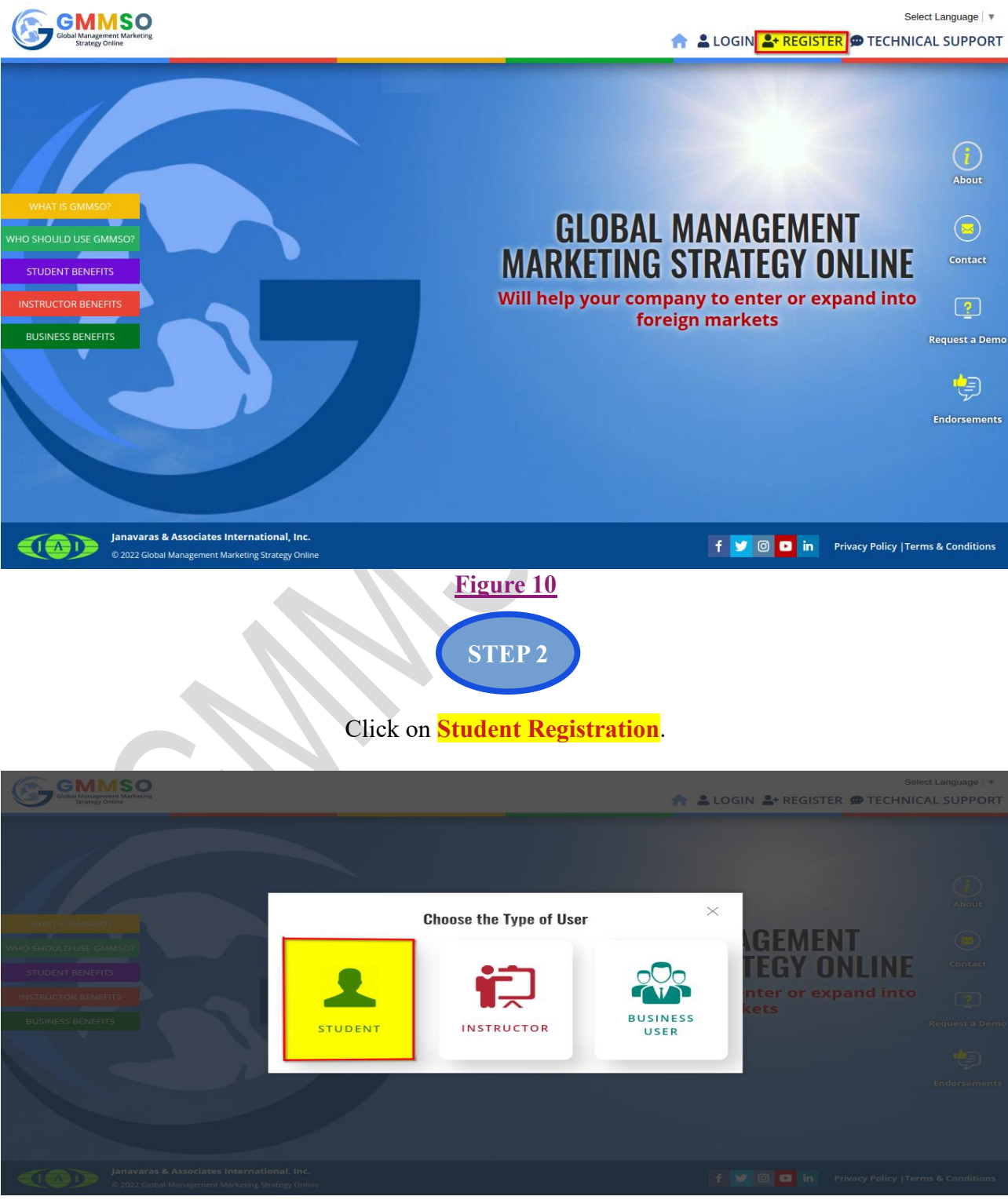

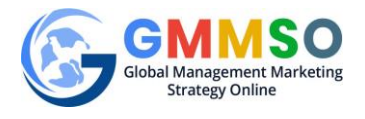

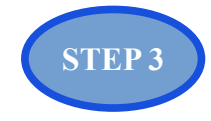

Copy and paste the valid Purchase code provided by the Instructor in the field as shown below and click "**Proceed**".

| Registration with Credit Card                                                                                                    | *                                                |
|----------------------------------------------------------------------------------------------------|--------------------------------------------------|
| <ul> <li>Credit Card payments use PayPal for secure payment processing.</li> <li>Once your payment is confirmed, you should be redirected back to the<br/>KGMMSO.com to complete registration.</li> </ul> | Click here to view<br>Registration instructions. |
| ENTER YOUR NAME                                                                                                    |                                                  |
| ENTER YOUR EMAIL                                                                                                    |                                                  |
| SELECT INSTITUTION +                                                                                                    |                                                  |
| SELECT MODULES                                                                                                    |                                                  |
|                                                                                                    |                                                  |
| BUY NOW                                                                                                    |                                                  |
| <b>Begistration with Purchase Code</b>                                                                                                    | _                                                |
| qwastast-astat                                                                                                    |                                                  |
| PROCEED                                                                                                    |                                                  |
|                                                                                                    |                                                  |
|                                                                                                    |                                                  |
| Sandara Se Associates International, Inc.     © 2022 Global Management Marketing Strategy Online                                                                                                    | f 🔰 🞯 🖸 in 🦳 Privacy Policy   Terms & Conditions |
| Fig                                                                                                    | <u>ure 12</u>                                    |
| ST                                                                                                    | <b>TEP 4</b>                                     |

After clicking Proceed button you will be redirected to the Student registration page as in <u>Figure 7</u>. Complete all fields including your Name, E-mail address, etc. The Purchase Code, Institution, Instructor, Course, and Section should self-populate. Create a password. Click "<u>Register</u>" to complete the registration. <u>Important: Your email address MUST BE your username</u>.

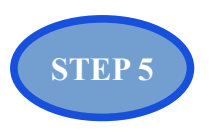

After successful registration, the Student will see a confirmation message (**Figure 8**). Click on the "**Go Back Home**" box to return to the Home Page to log in or you can login directly from the **LOGIN**.

Save the Login credentials email sent to the GMMSO Registered Email Address (your username) for future reference. (<u>Figure 9</u>)